# Monochrome Demonstration

0 T. Alan Whiteside

j.alan.whiteside@gmail.com

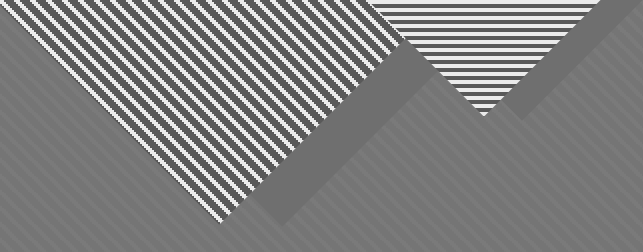

## **Post-Processing**

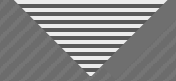

### Focus Stack RAW Files

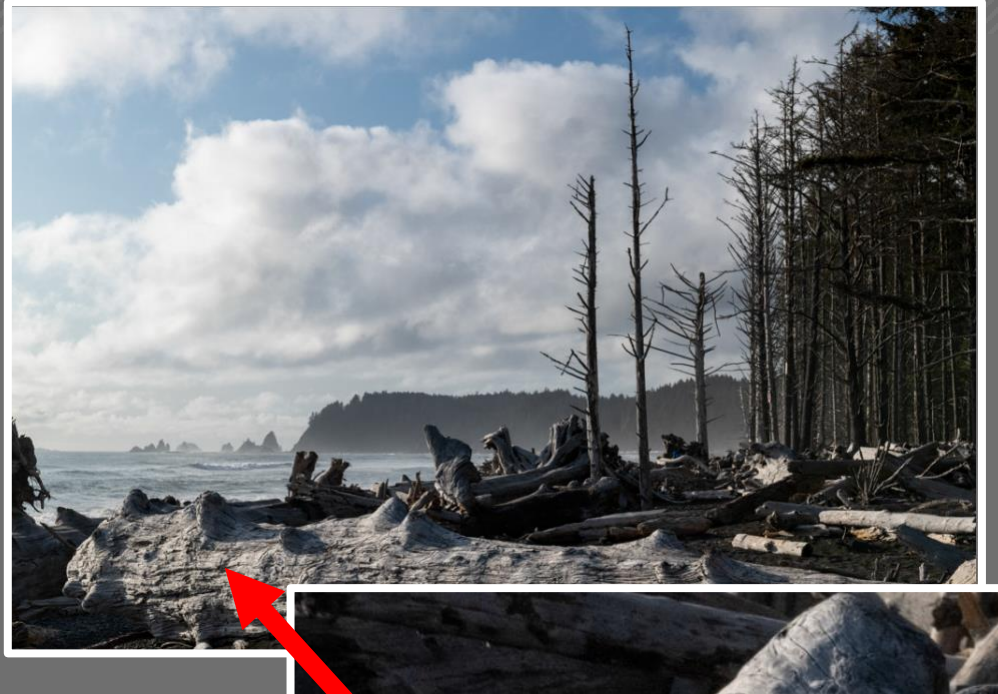

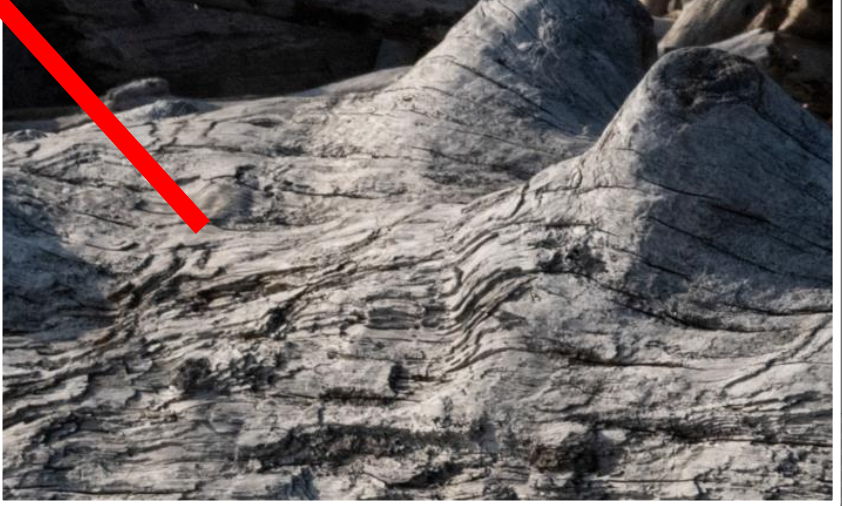

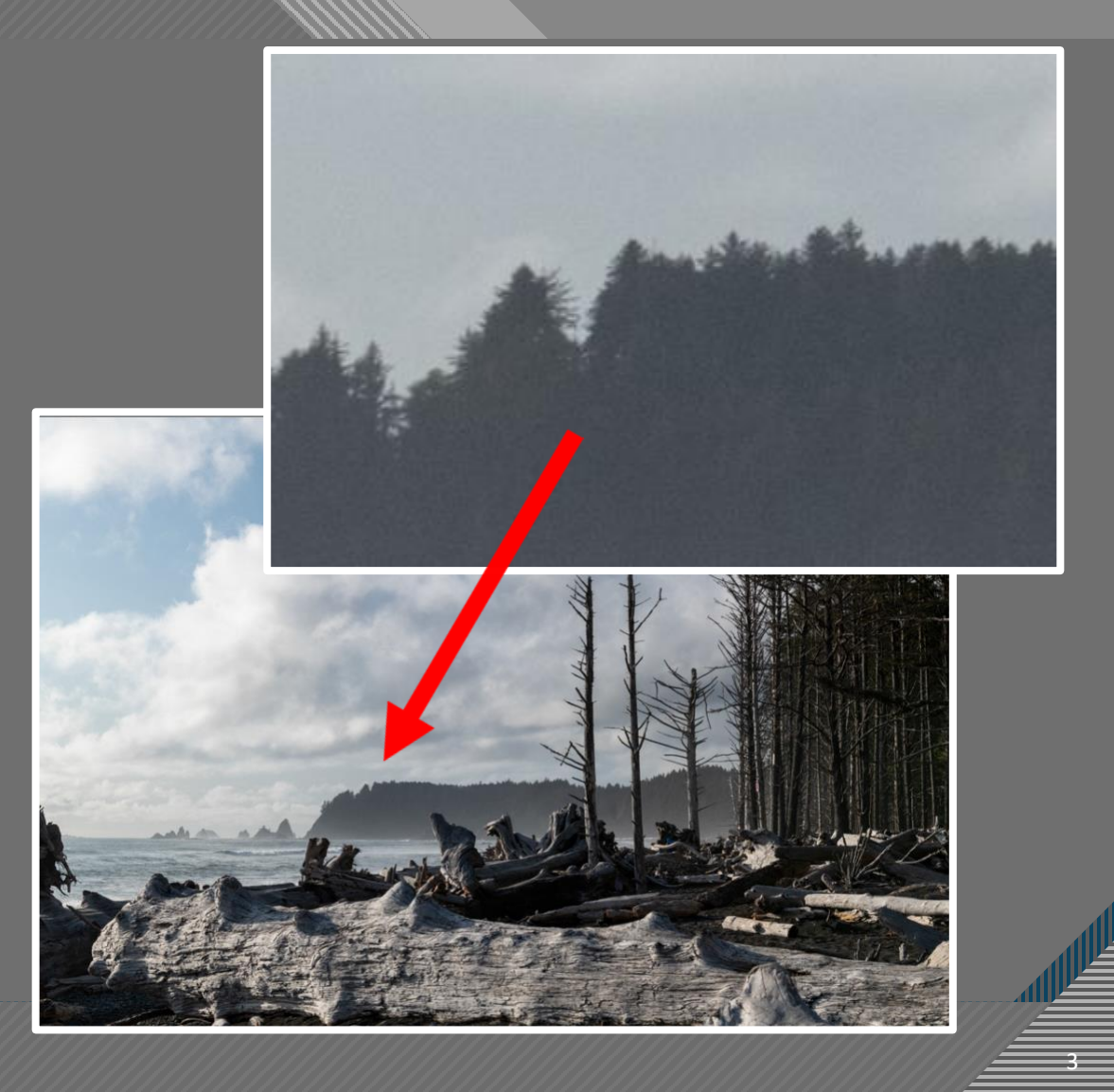

### **Result of Focus Stacking**

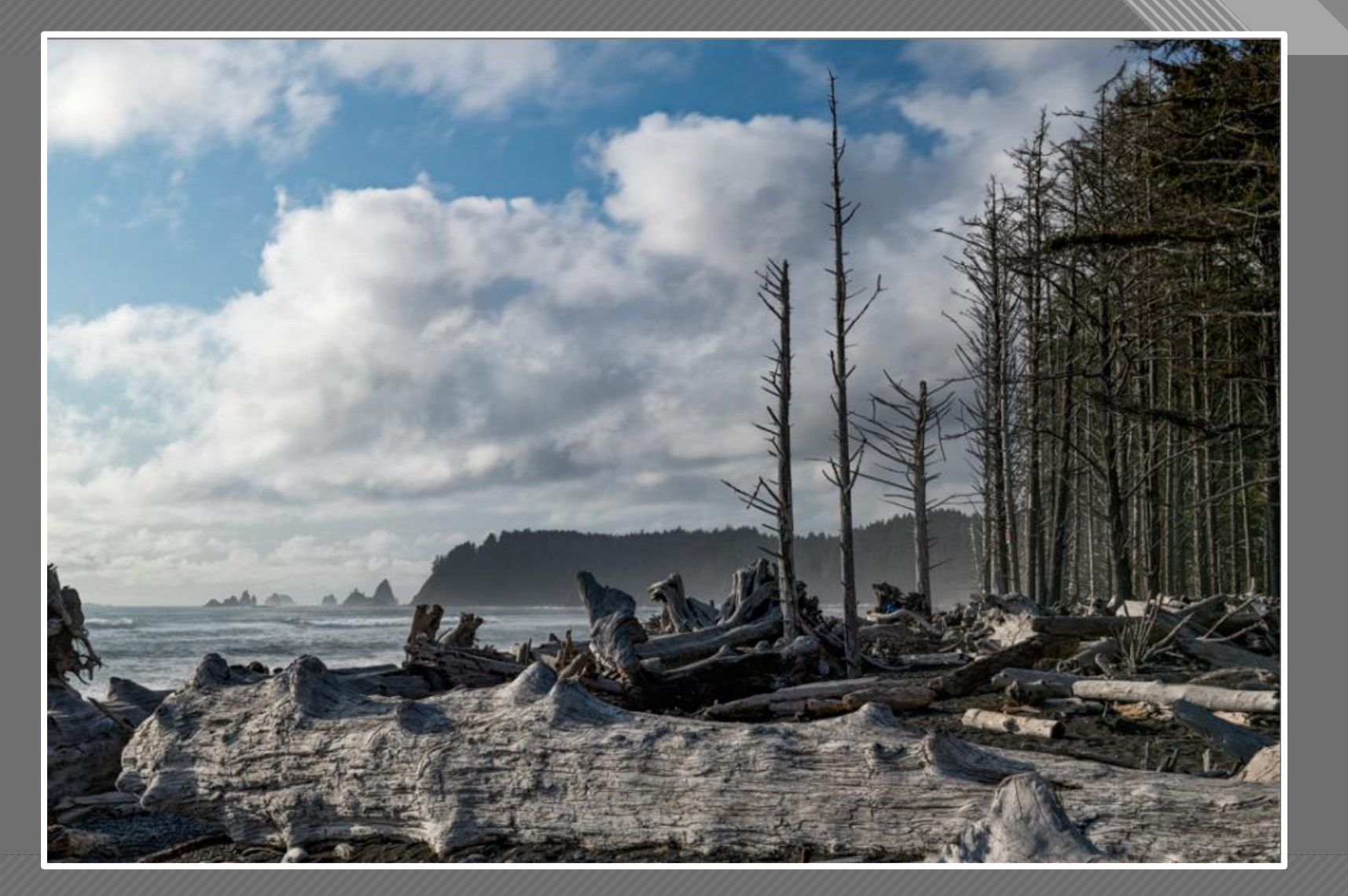

**TIFF** File

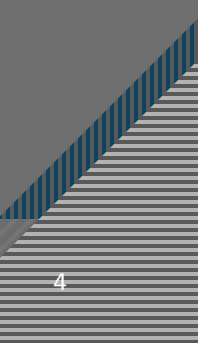

#### Monochromatic Original

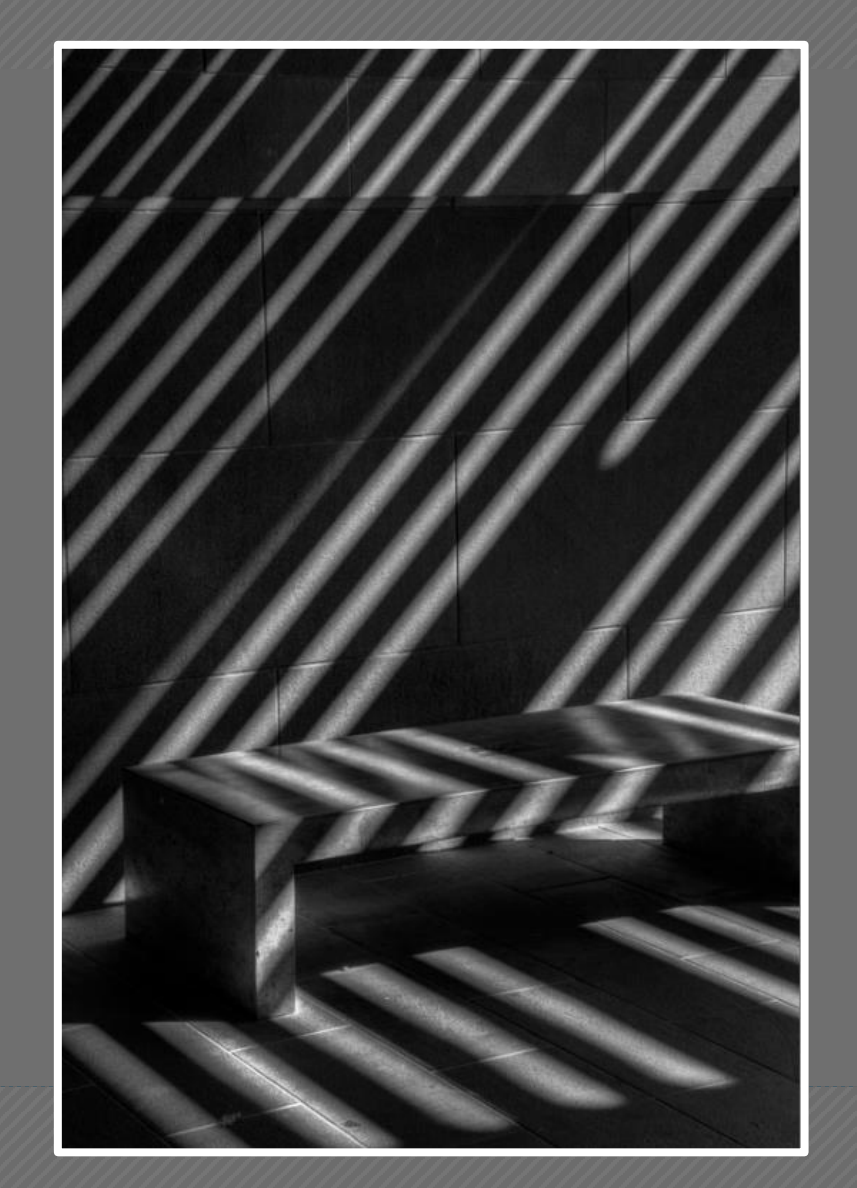

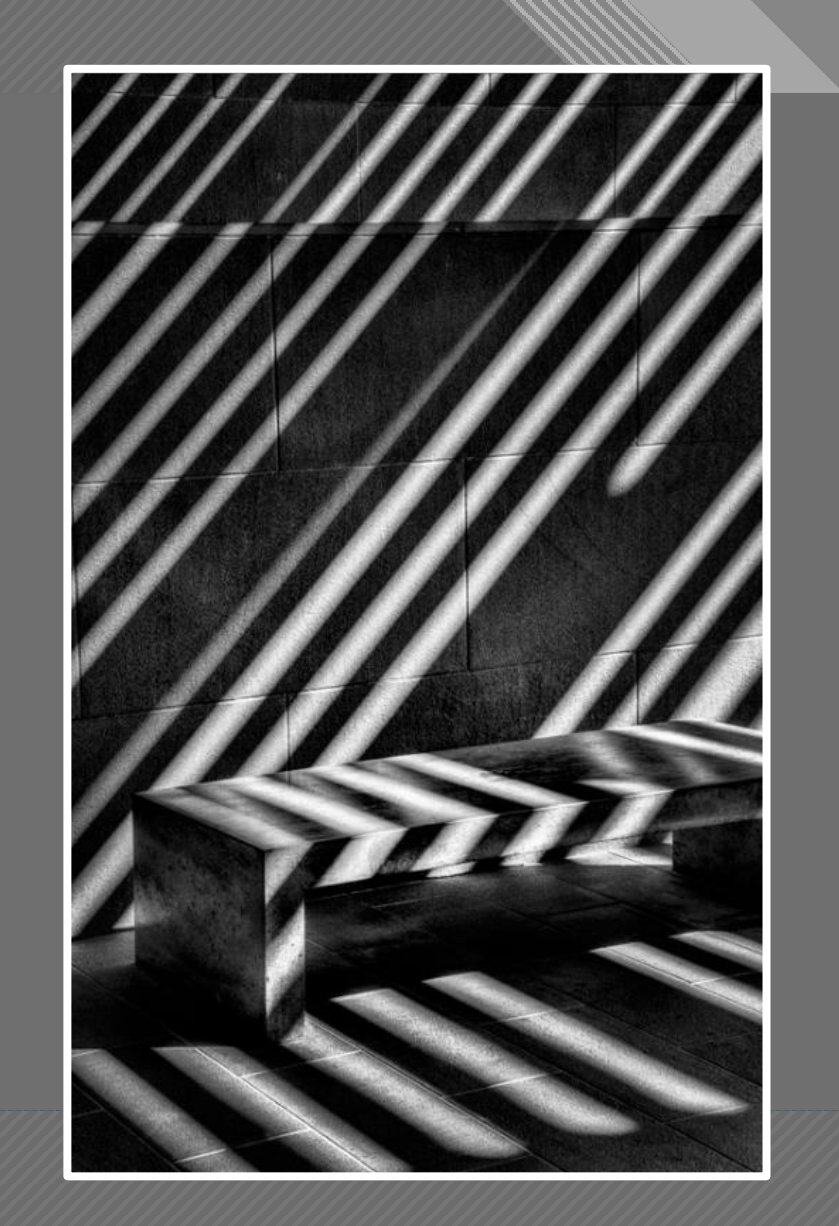

"Monochromatic" Original (left) and Final (right)

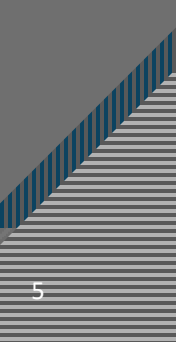

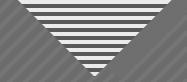

#### Don't Just Desaturate a Color Image!

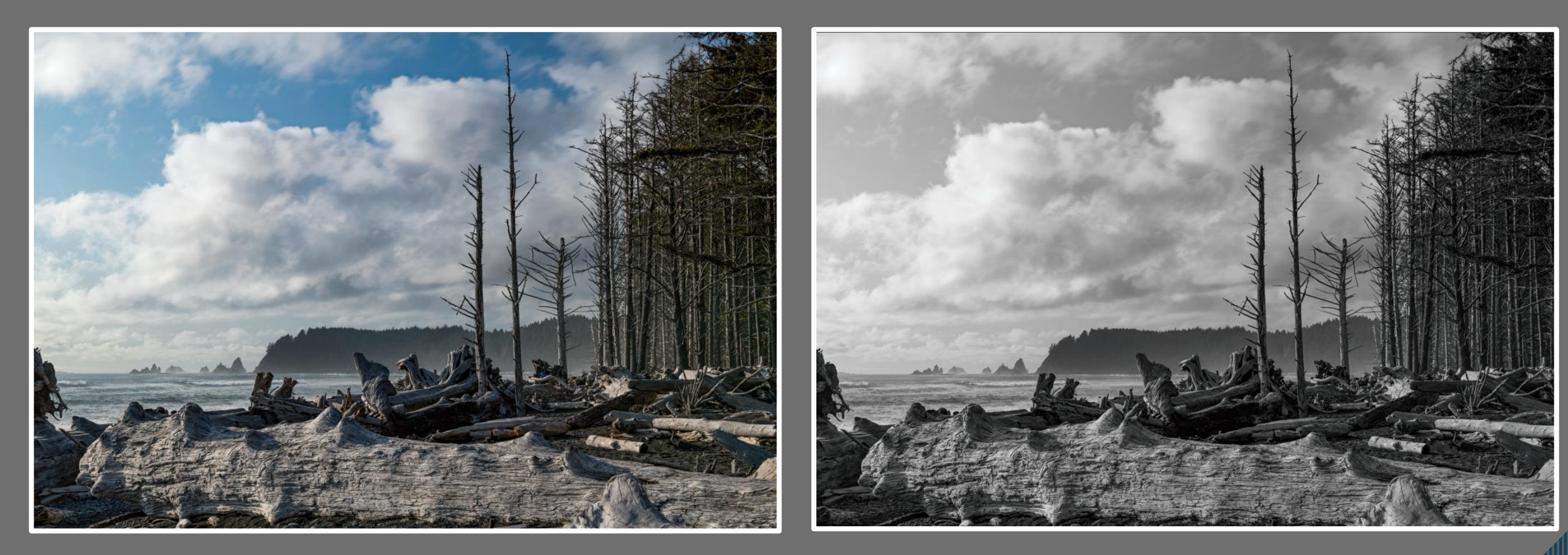

#### Focus Stacked TIFF

Simply Desaturated TIFF

#### **Basic Enhancements to Tone and Color**

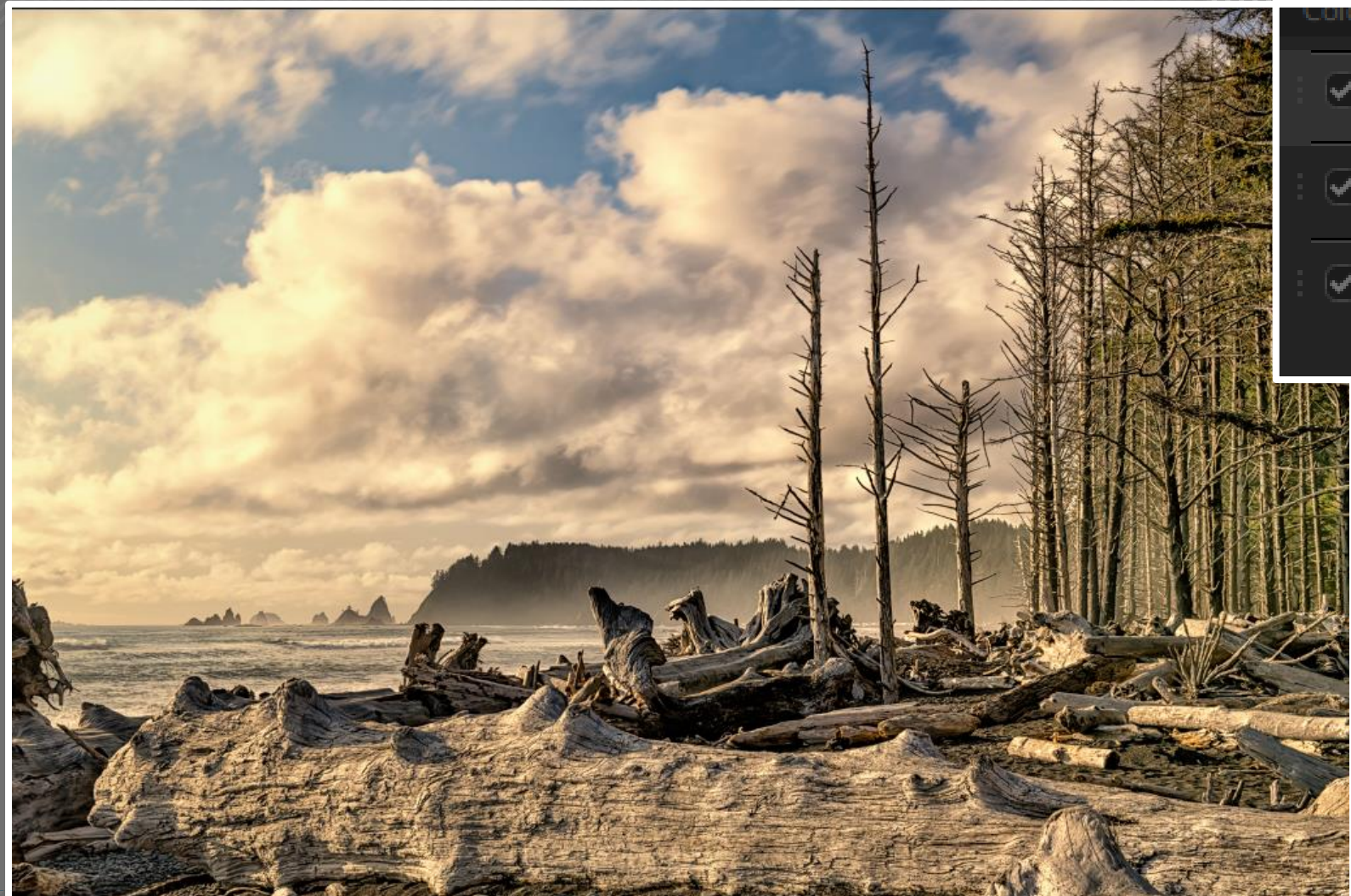

#### **Nik Color Efex**

| ٩. | .oior |                  |   |        |
|----|-------|------------------|---|--------|
|    | •     | Skylight Filter  | Ш | 8<br>~ |
|    | Ø     | Detail Extractor |   | 8 ×    |
|    | Ø     | Tonal Contrast   |   | 0 V    |

#### Nik Viveza

| Structure |          | 0%    |   |
|-----------|----------|-------|---|
| Shadow    |          | 0%    |   |
| Warmth    | <u>_</u> | 2%    |   |
| Red       |          | 6%    |   |
| Green     |          | 0%    | 1 |
| Blue      |          | -40 % |   |
| Hue       |          | 0°    |   |

#### **Expressive Color Enhancements**

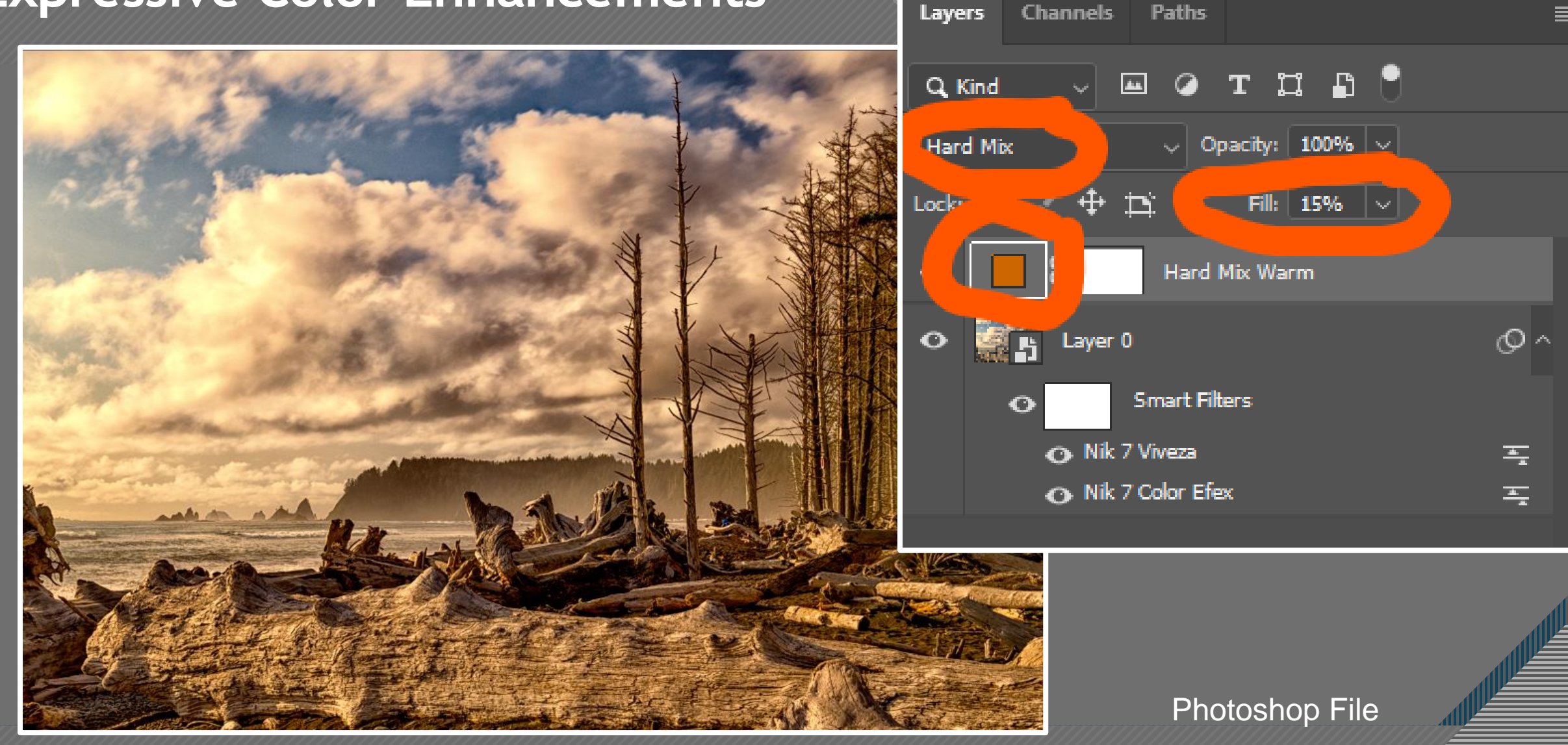

## **Mono Conversion in LR**

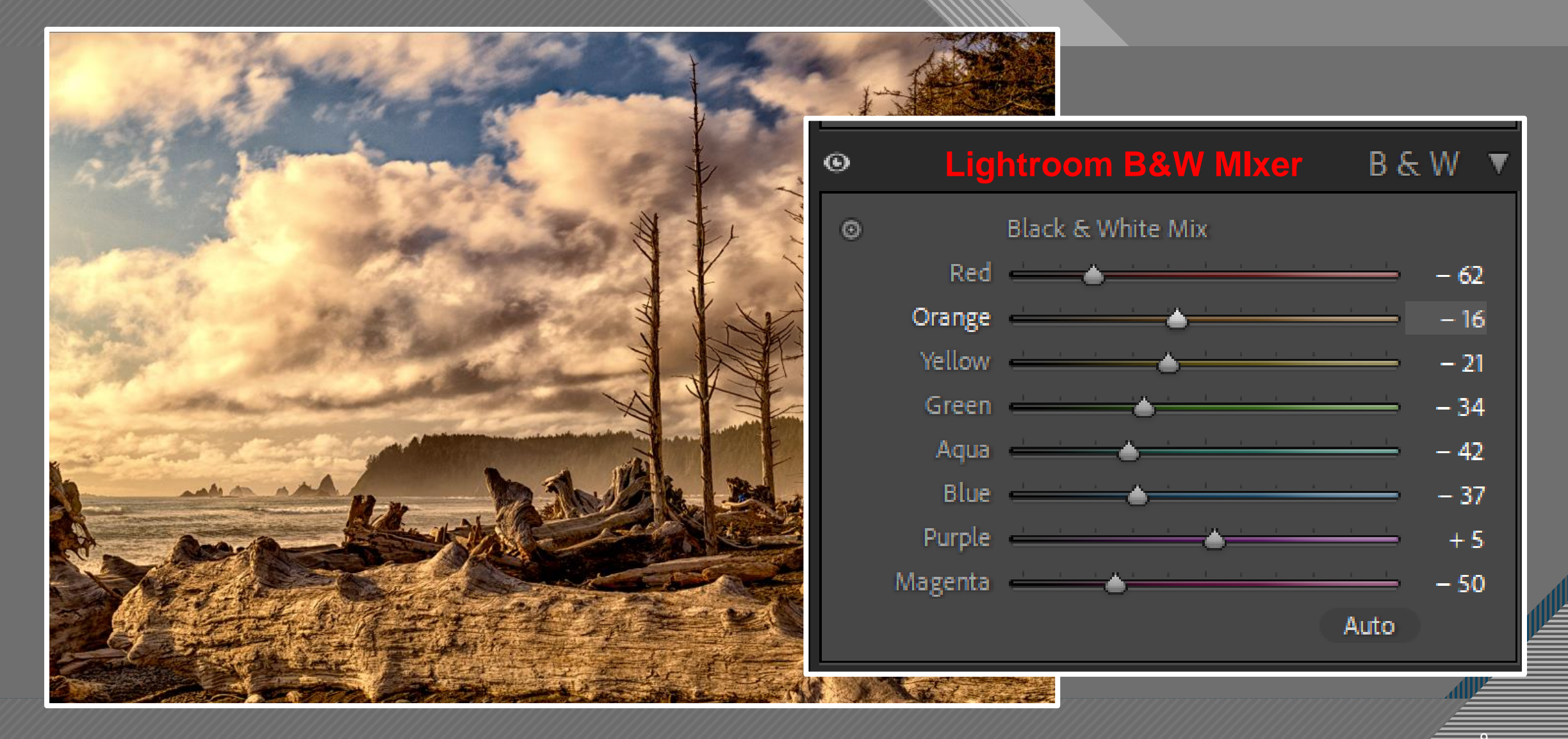

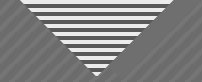

#### Mono Conversion in Photoshop

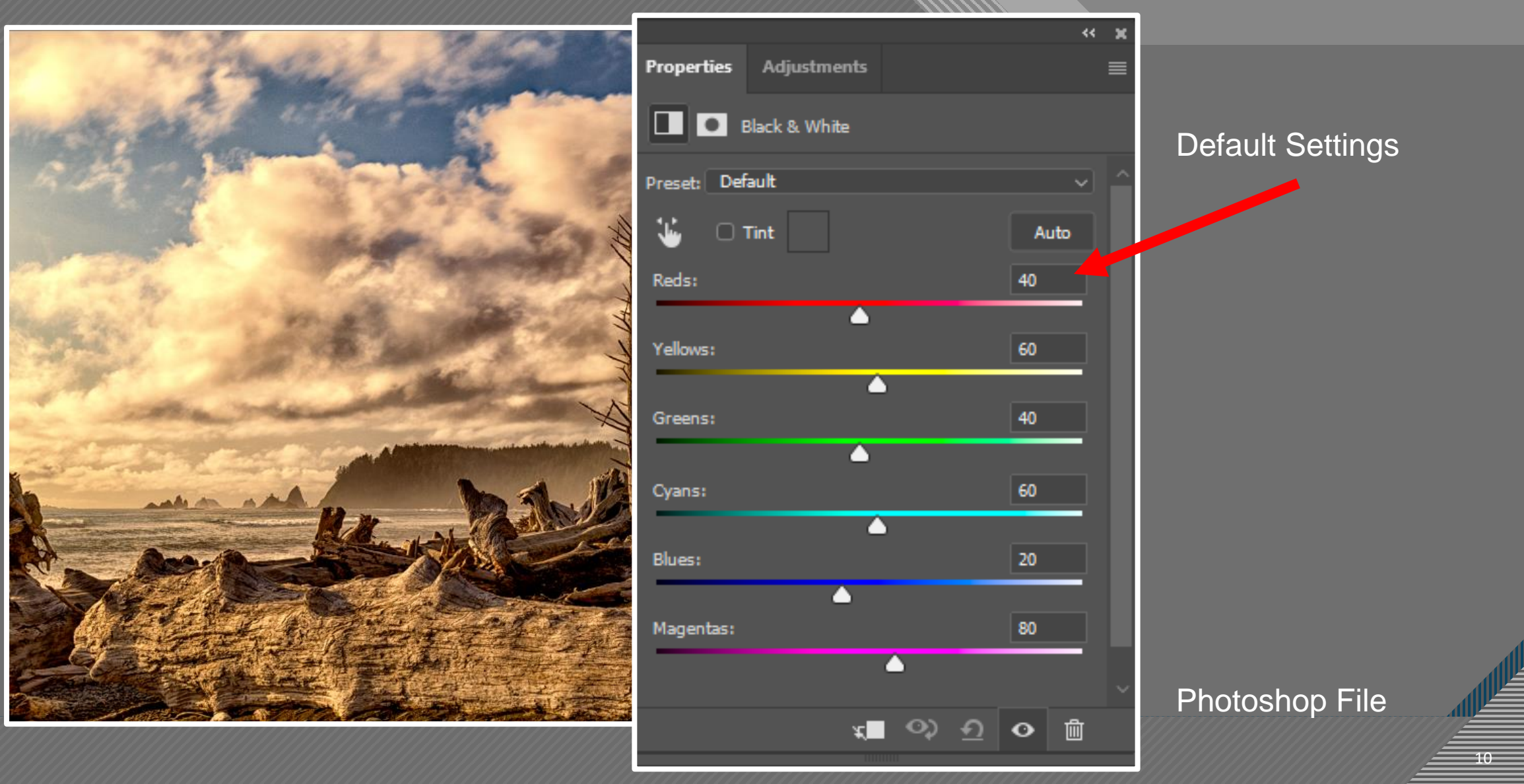

### Mono Conversion in Photoshop

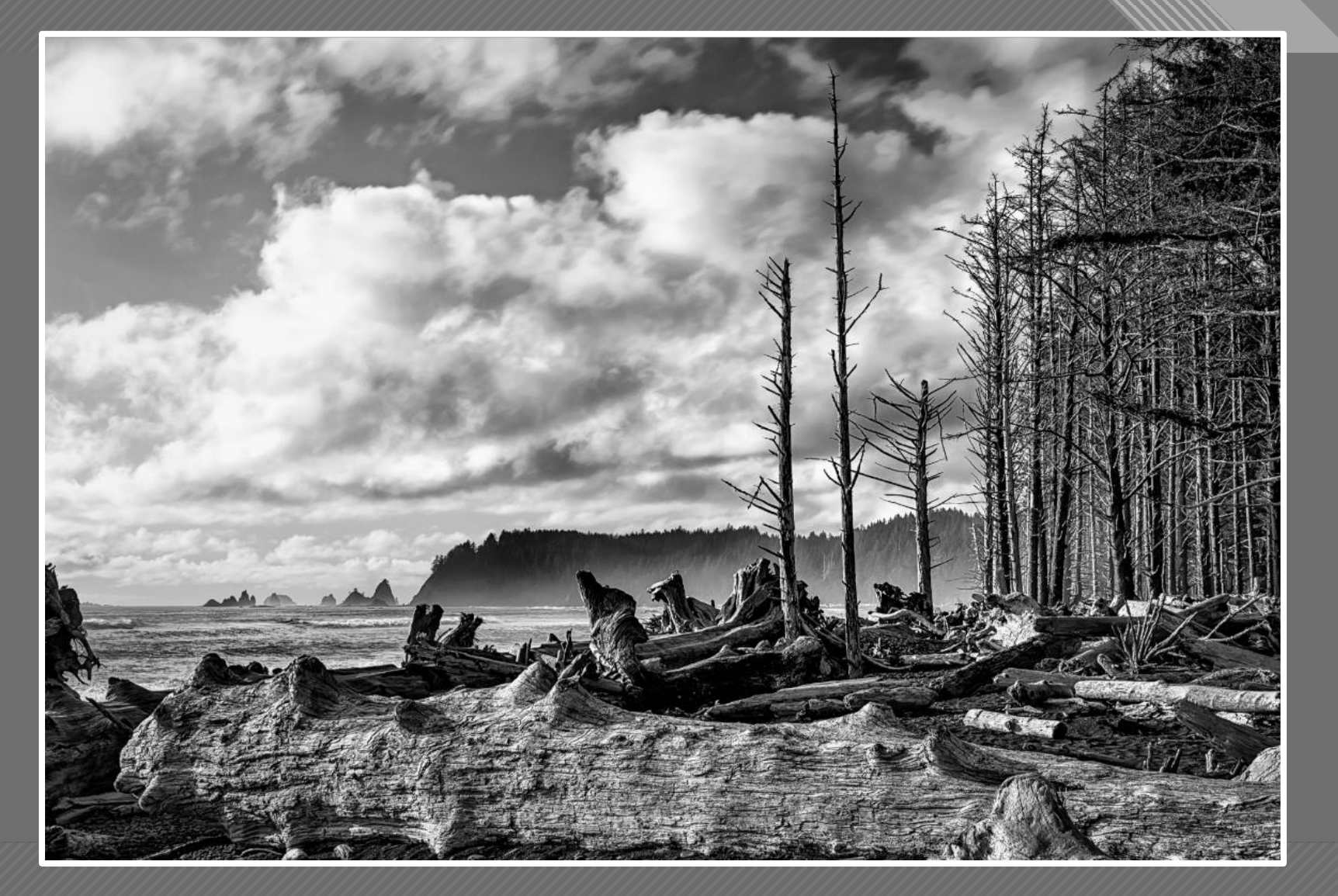

Photoshop File

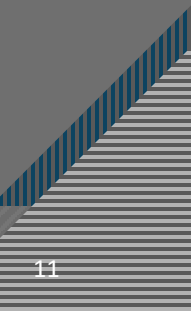

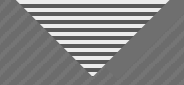

## Local Dodging & Burning

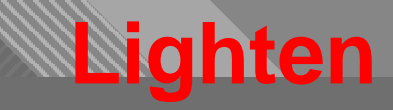

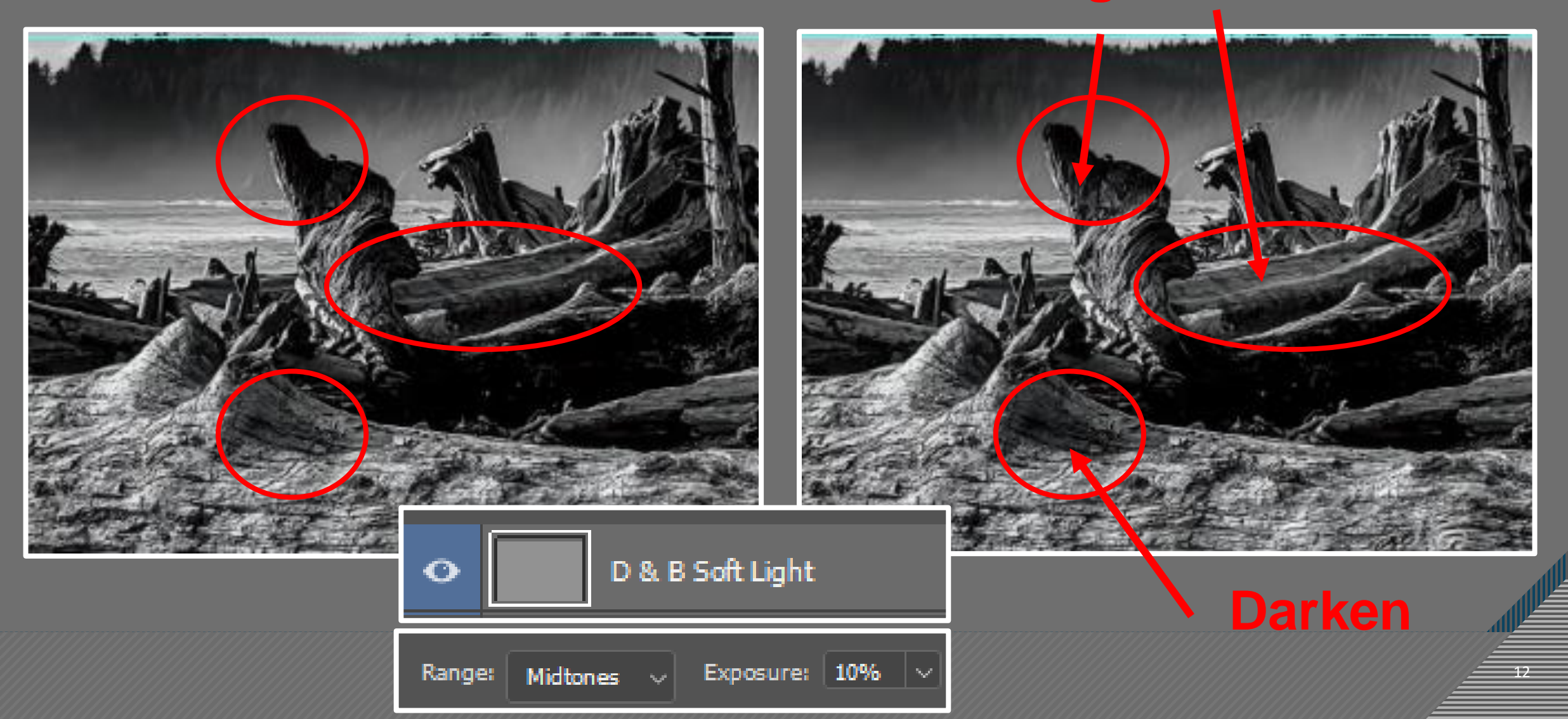

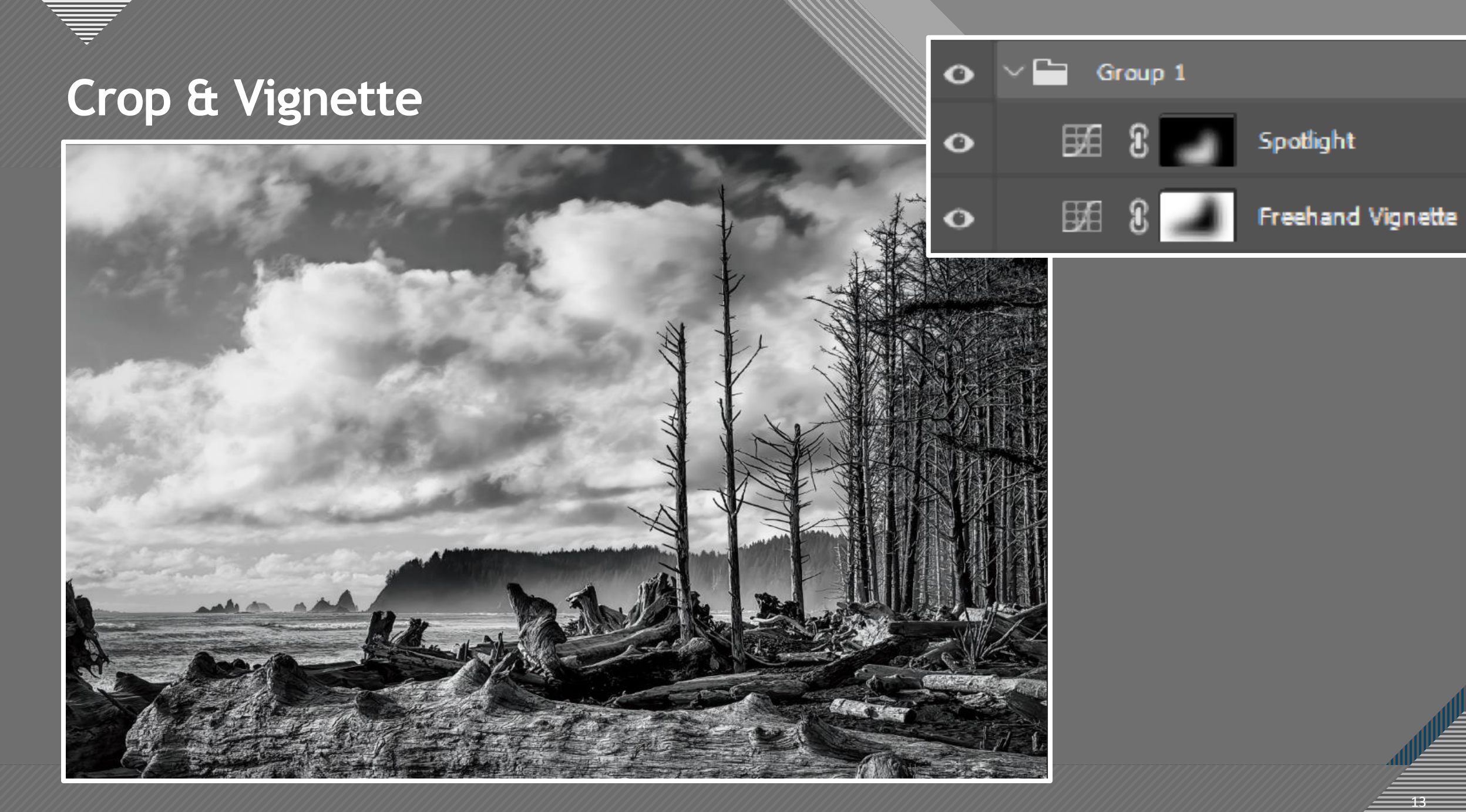

#### Warm Tone Preset in LR

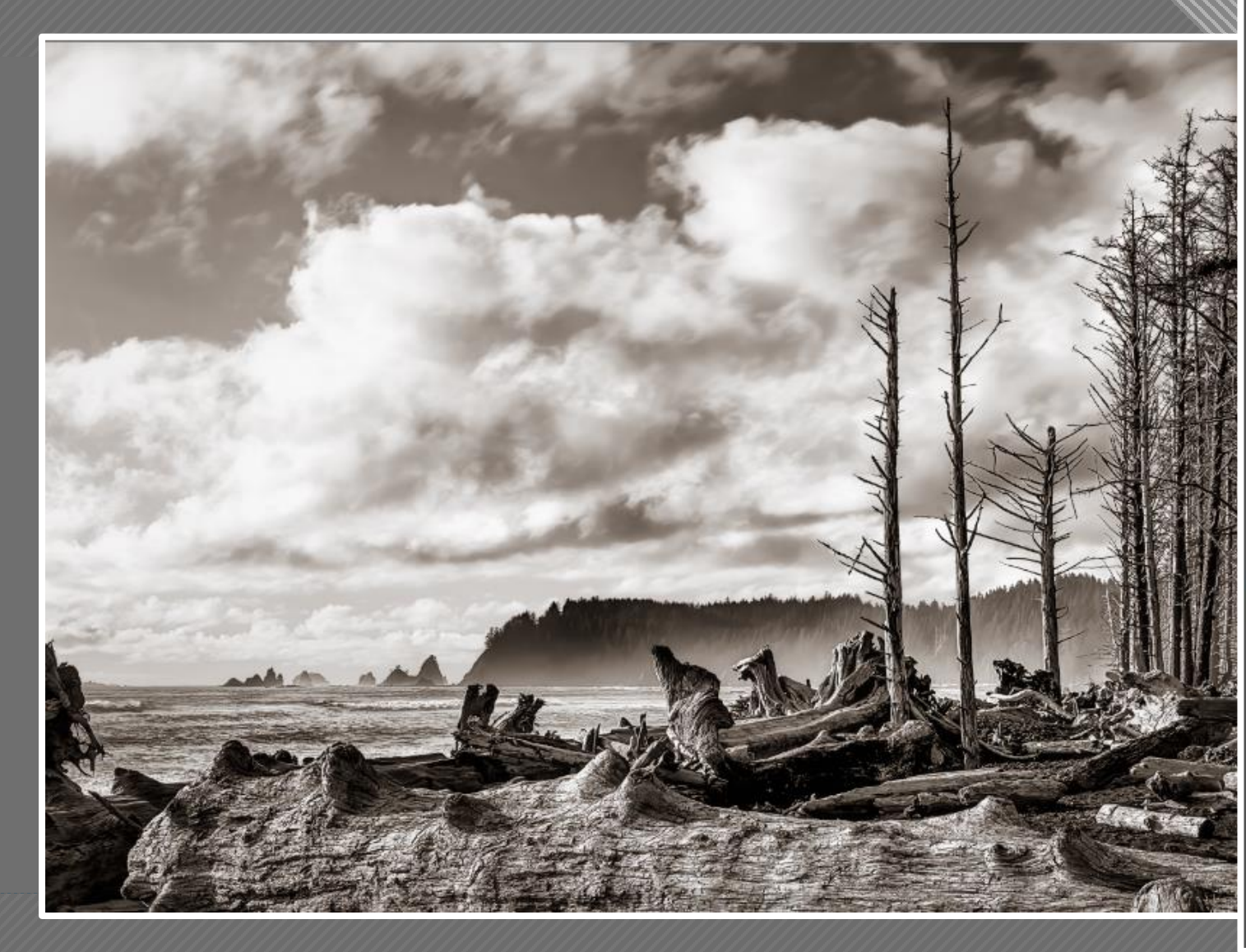

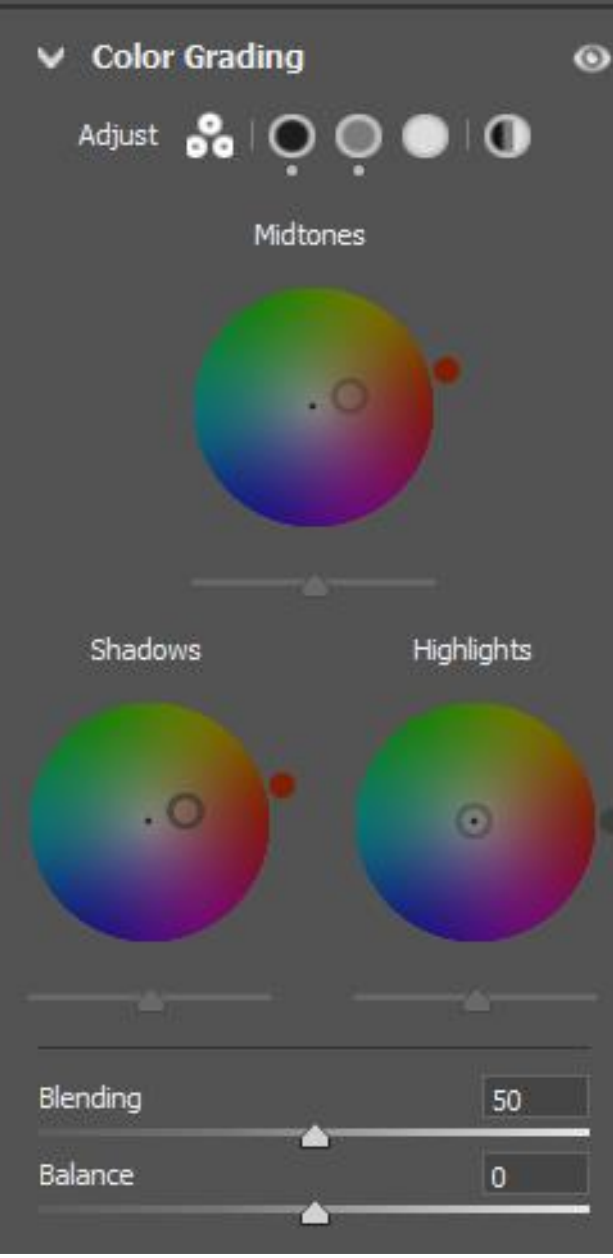

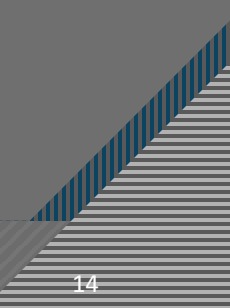

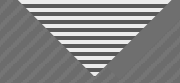

#### Before & After

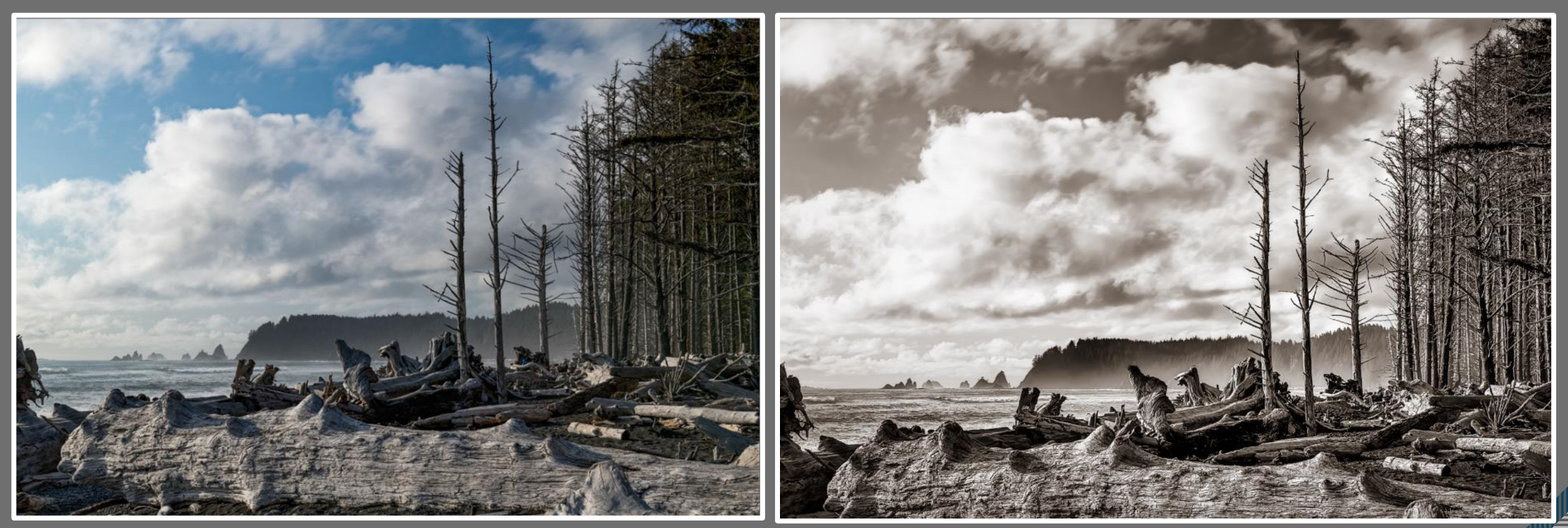

#### Starting Point: Color TIFF

Final Toned Photoshop File

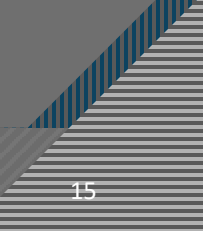

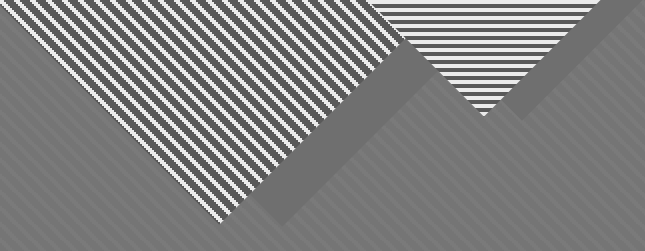

## **Printing Process**

## **Open Final File in Photoshop**

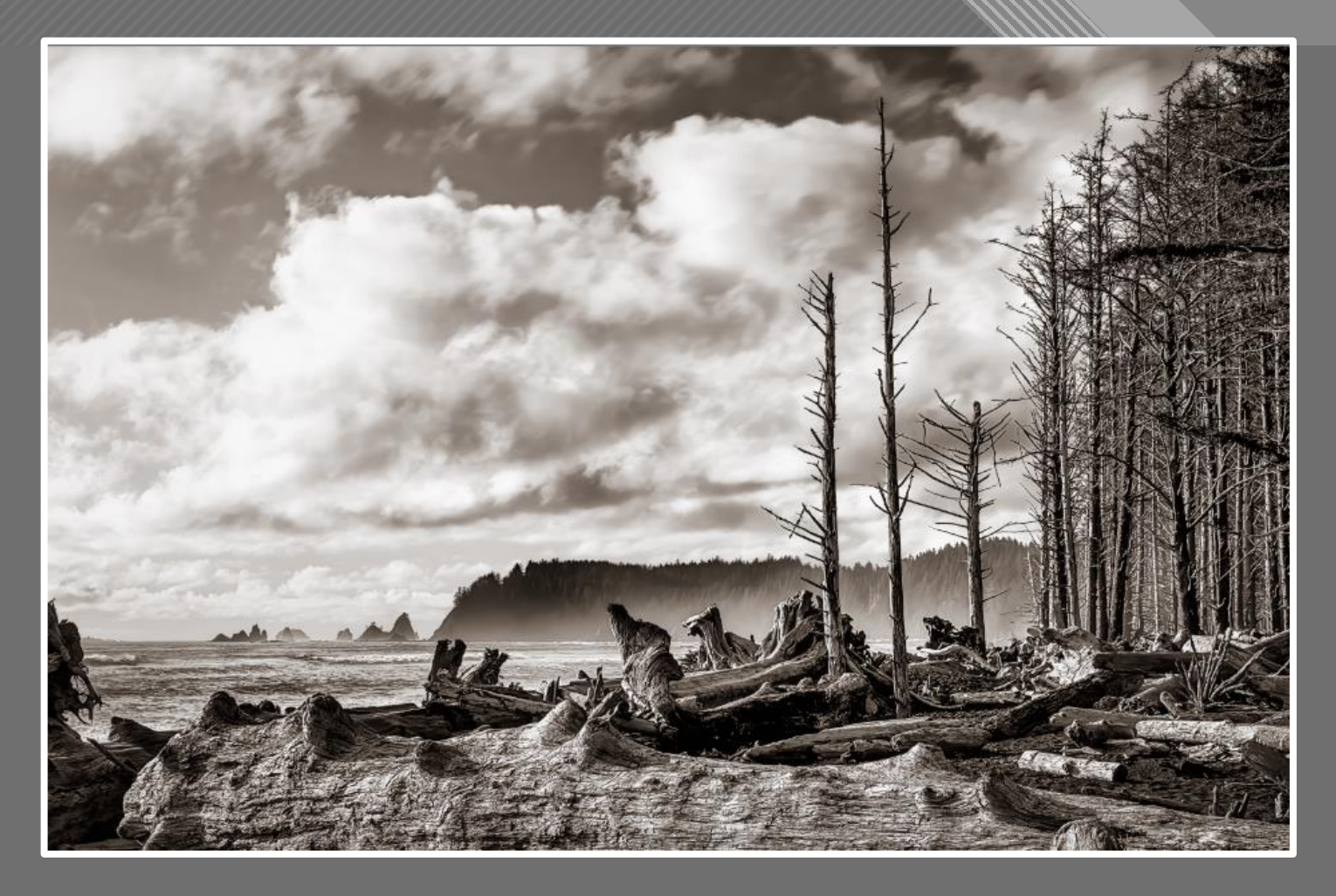

#### Final Toned Photoshop File

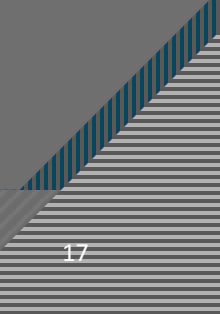

## Photoshop Printing Preset (Alan's Custom)

| 🖶 EPSON SC-P8                | 00 Series Properties             | Current Settings                                                                                                    |  |  |  |  |  |
|------------------------------|----------------------------------|----------------------------------------------------------------------------------------------------|--|--|--|--|--|
| The main Pr Main Media Type: |                                  |                                                                                                    |  |  |  |  |  |
| Select                       | 13x19 Land Color Cold Press Whi  | Cold Press Bright Print Quality Level: LEVEL 4 (Quality) Print Quality: SuperFine - 1440x720dpi High Speed: On                                                                                                    |  |  |  |  |  |
| Media Type:                  | Cold Press Bright  V Custo       | om Settings Color: Color<br>Source: Front - Fine Art                                                                                                    |  |  |  |  |  |
|                              | Ink:Matte Black Ink Pap          | er Config                                                                                                    |  |  |  |  |  |
| Color:                       | Color ~                          | Page Layout<br>Orientation: Landscape                                                                                                    |  |  |  |  |  |
| Print Quality:               | Quality ~                        | CCL Rotate 180°: Off Mirror Image: Off<br>Copies: 1                                                                                                    |  |  |  |  |  |
| Mode:                        | Off (No Color Adjustment) $\sim$ | 5ize: 13 x 19 in                                                                                                    |  |  |  |  |  |
| Paper Settings               |                                  |                                                                                                    |  |  |  |  |  |
| Source:                      | Front - Fine Art                 | Job Settings: Off                                                                                                    |  |  |  |  |  |
| Size:                        | 13 x 19 in V                     | r Defined                                                                                                    |  |  |  |  |  |
|                              | Borderless                       | Image: Second second second |  |  |  |  |  |
| Print Preview                | Ink Levels                       |                                                                                                    |  |  |  |  |  |
| Layout Manag                 | er                               | Color Correction<br>Color Adjustment: Off (No Color Adjustment)                                                                                                    |  |  |  |  |  |
|                              | MK PK LK LLK C VM L              | C VLM Y                                                                                                    |  |  |  |  |  |
| Reset Default                | ts                               | Version 6.75                                                                                                    |  |  |  |  |  |
|                              | OK Cancel                        | Help BCa Close                                                                                                    |  |  |  |  |  |

#### Photoshop Printing Preset (Alan's Custom)

#### hotoshop Print Settings **Printer Setup** Printer: EPSON SC-P800 Series Copies: 1 Print Settings... Layout: 🛉 🕷 ✓ Color Management Remember to disable the printer's color management in the print settings dialog box. Document Profile: ProPhoto RGB Color H Photoshop Manages Colors SC-P800 Series Cold Press Bright MK v2 Normal Printing ~ Rendering Intent: Perceptual Black Point Compensation > Description V Position and Size Position Center Scaled Print Size Scale: Width: 100% 11 17 Scale to Fit Media Print Resolution: 360 PPI Print Selected Area Units: Inches 🗹 Match Print Colors 📋 Gamut Warning 🗹 Show Paper White Cancel Print Done

×

## Final Result

₹

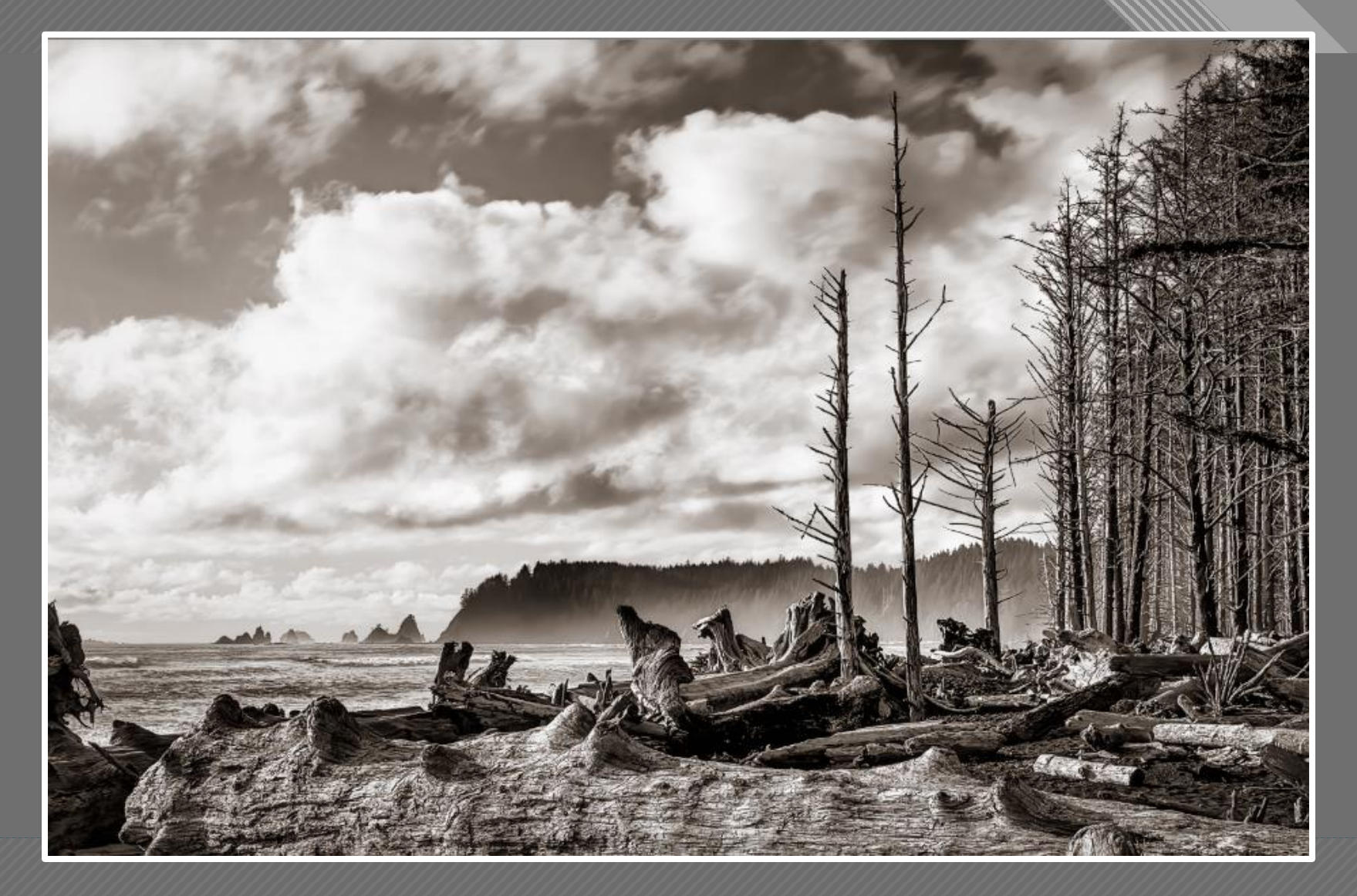

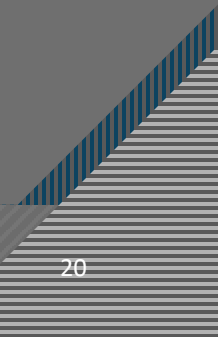